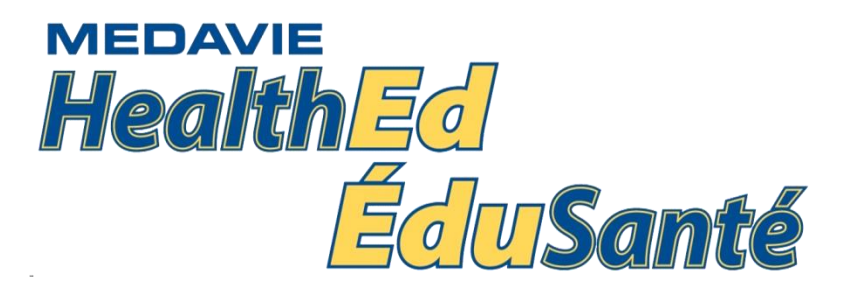

# **COMPTRACKER DOCUMENTATION**

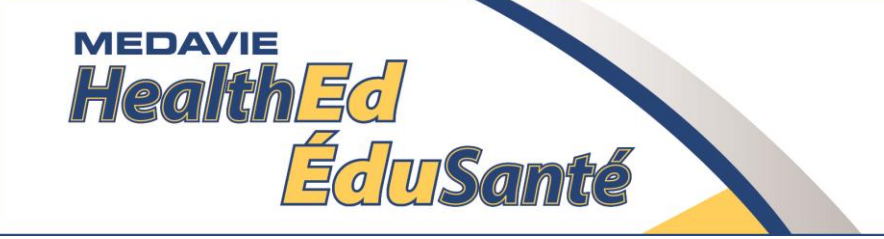

# Field Preceptors Program Documentation

#### Objectives

#### Preceptor Login (Hand Held Device)

Patient Care Record

Weekly Evaluation

Preceptor Contact & Acknowledgement

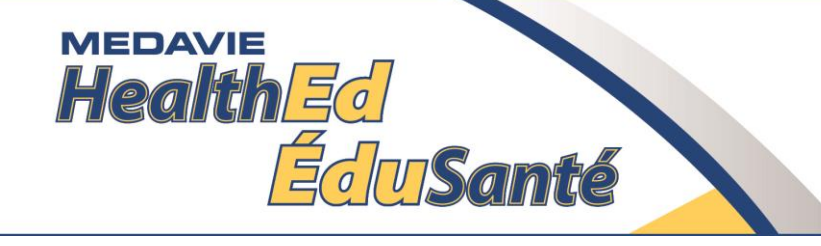

| iPad ᅙ                     |        | 09:30              | ∦ 28% 💽 ≁ |
|----------------------------|--------|--------------------|-----------|
| Karl Student               |        |                    |           |
|                            |        |                    |           |
| 001025                     |        |                    |           |
| PCP 14-15 Sydney           |        |                    |           |
|                            |        |                    |           |
| PRACTICUMS                 |        |                    |           |
| Clinical Preceptorship     | 21%    |                    |           |
| Field Preceptorship        | 4%     |                    |           |
| Lab                        | 0%     |                    |           |
|                            |        |                    |           |
| PENDING APPROVAL           |        |                    |           |
| Attendance                 | 0      |                    |           |
| Competencies               | 0      | Student must first |           |
| Forms                      | 2      | login then,        |           |
|                            |        | Switch user        |           |
| Sync Now                   |        |                    |           |
| Your last sync: Feb 10, 20 |        |                    |           |
| Switch User                | Legend |                    |           |

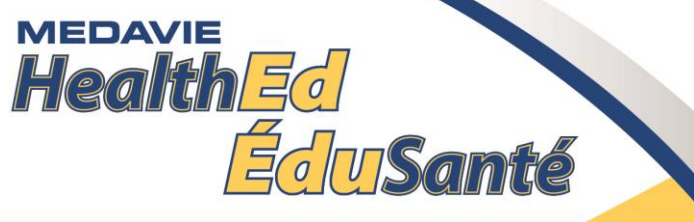

| iPad ᅙ                 |        | 09:31 * 28%                           | •+ |
|------------------------|--------|---------------------------------------|----|
| Karl Student           |        | Field Preceptorship: Summary          |    |
| COURSE                 |        | PRACTICUM NAME<br>Field Preceptorship |    |
| PCP 14-15 Sydney       | ~      |                                       |    |
|                        |        | PRACTICUM SUMMARY:                    |    |
| PRACTICUMS             |        | Hours: 12.00/450 (2.67%)              |    |
| Clinical Preceptorship | 21%    | Competencies: 17/200 (8.50%)          |    |
| Field Preceptorship    | 4%     | Forms: 1/2 (50.00%)                   |    |
| Lab                    | 0%     | Total: 30.00/652.00 (4.60%)           |    |
| PENDING APPROVAL       |        | Tap on Preceptor                      |    |
| Attendance             | 0      |                                       |    |
| Competencies           | 0      |                                       |    |
| Forms                  | 2      |                                       |    |
| Select User Type       | 4      |                                       |    |
| Student                |        |                                       |    |
| Preceptor              |        |                                       |    |
| Switch User            | Legend | Info & Summary Attendance Forms       |    |

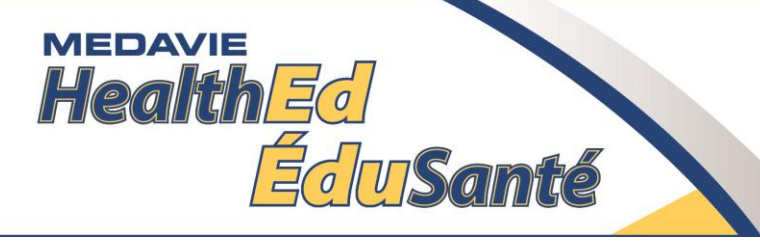

| iPad ᅙ                                      | 09:31                                    |  |
|---------------------------------------------|------------------------------------------|--|
| Preceptor Login                             | Field Preceptorship: Summary             |  |
| Q search for first or last name here Cancel | PRACTICUM NAME                           |  |
| Kowalczyk, Karl 2                           | Field Preceptorship                      |  |
| Fortune, Debbie                             | PLACED                                   |  |
| Jacob, Moe                                  | 1) Pick your name and tap                |  |
| ( 📃 Smith, Fred                             | Competencies: 17/200 (8.50%              |  |
| F 📃 Smith, Jane                             | Forms: 1/2 (50.00%) you are not done yet |  |
| L                                           | Total: 30.00/652.00 (4.60%)              |  |
|                                             | 2) Next, you must<br>tap login           |  |
| + View Login                                |                                          |  |
| Switch User Legend                          | Info & Summary Attendance Forms          |  |

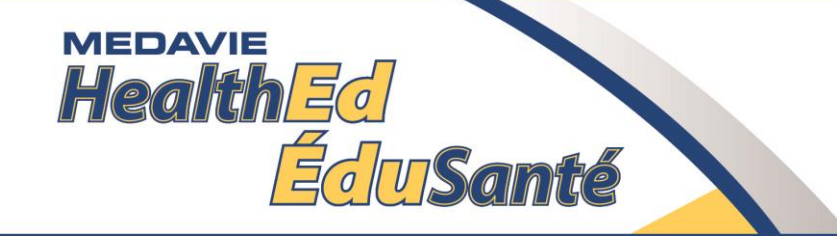

| iPad ᅙ                              |        | 10:48                                | ∦ 28% 💽 +                 |           |
|-------------------------------------|--------|--------------------------------------|---------------------------|-----------|
| Karl Kowalczyk                      |        | Pending: Attendance Competencies For | ms                        |           |
| Karl Student                        |        |                                      |                           |           |
|                                     |        | 4.4.a,b,g,h Vitals - 1               | 0                         |           |
| COURSE                              |        |                                      |                           |           |
| PCP 14-15 Sydney                    | ~      |                                      |                           |           |
| PRACTICUMS                          |        |                                      |                           |           |
| Clinical Preceptorship              | 21%    |                                      |                           |           |
| Field Preceptorship                 | 5%     |                                      |                           |           |
| Lab                                 | 0%     |                                      |                           |           |
| PENDING APPROVAL                    |        | Select the form                      | you are approving. Here   | e you     |
| Attendance                          | 0      | 1) Patient Call                      | Records                   |           |
| Competencies                        | 0      | $2) \land W_{ookly Fy}$              | valuation or              |           |
| Forms                               | 1      | 3) The Precept                       | or Contact/Acknowledg     | ement     |
|                                     |        | form                                 |                           | , en rent |
| Sync Now                            |        |                                      |                           |           |
| Your last sync: Feb 10, 2015, 11:54 |        | Once you tap or                      | n the form, it will pop u | p on      |
| Switch User                         | Legend | the screen.                          |                           |           |

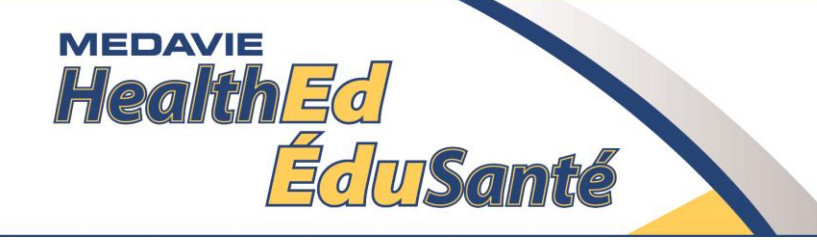

| iPad ᅙ                 |                         | 09:43       |                       | ∦ 26%                                            |
|------------------------|-------------------------|-------------|-----------------------|--------------------------------------------------|
| Kar                    | Save/Exit               | Call Record | Next                  |                                                  |
| Karl Student           | General Information     |             |                       | Here is a Call                                   |
| COURSE<br>PCP 14-15 Sy | *Site                   |             | NL EH Med Transport   | Record. You<br>cannot approve<br>this form until |
|                        | *PCR # (Start at 1 & co | on't)       | 1                     | vou have read                                    |
| PRACTICUMS             | *Call Date              |             | Nov 20, 2015          | the entire report.                               |
| Field Preceptor        | *Unit #                 |             | 123                   | This is where you                                |
|                        | *Pick-up Location       |             | Other                 | can critique the                                 |
| Lab                    | *Destination            |             | Other                 | students                                         |
| PENDING APPRO\         | Local Protocol Code     |             | Select item from list | documentation.                                   |
| Attendance             | Mass Casualty Situation | on (4.1.c)  | Select item from list |                                                  |
| Competencies           | *Response Mode          |             | Code 1 - Emergent     |                                                  |
| Forms                  | *Transport Mode         |             | Code 1 - Emergent     |                                                  |
|                        | *Call Received (time)   |             | 09:32                 |                                                  |
| Sync Now               | *Enroute (time)         |             | 09:32                 |                                                  |
| Your last sync: Feb    | *Arrived Scene (time)   |             | 09:32                 |                                                  |
| Switch User            | mived Patient (time)    |             | 09:32                 |                                                  |

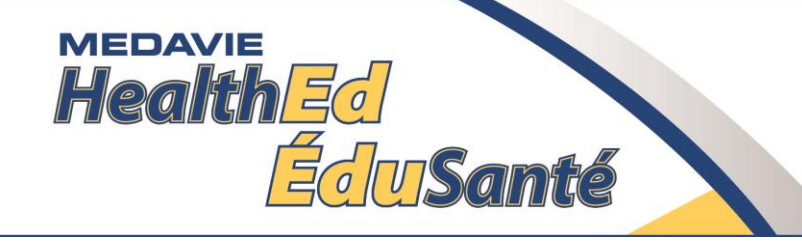

| iPad ᅙ                                 |                                                               | 09:                  | :44                                                                                                    | ∦ 26% 📥 +                                                              |
|----------------------------------------|---------------------------------------------------------------|----------------------|----------------------------------------------------------------------------------------------------|------------------------------------------------------------------------|
| Kar                                    | Save/Exit                                                     | Call R               |                                                                                                    |                                                                        |
| Karl Student<br>COURSE<br>PCP 14-15 Sy | Medication Administra<br>multiples if applicable)             | tion (5.8. Include   | 1 Not Acceptable: The student is Unsafe.<br>Student was unable to manage significant any<br>aspect of this call on their own; furthermore,<br>their performance compromised patient care<br>and/or safety. Remediation is required as the<br>student is unsuitable for unsupervised<br>practice, or progression in the practicum<br>environment. | Score the student<br>on their overall<br>call management<br>and add in |
| PRACTICUMS                             | Infusions (Include mult                                       | iples if applicable) | 2 Below Average: The student has a below<br>average level of assessment and/or treatment.<br>The student did not perform all of the critical<br>assessments and interventions, required for<br>this patient. Remediation is not required at                                                                                                    | comments                                                               |
| Field Preceptor:<br>Lab                | Urinary Catheter Care (5.5.o Include multiples if applicable) |                      | this time, as we believe the student more exposure to supervised literant interaction to gain more more.                                                                                                    |                                                                        |
| PENDING APPROV                         | Overall Call Evaluation                                       | n by Preceptor       | ent and intervention skills required to<br>induct an assessment and interpret the                                                                                                    |                                                                        |
| Attendance<br>Competencies             | *Call Score                                                   |                      | Select item from list                                                                                                    |                                                                        |
| Forms                                  | *Preceptor Comments                                           | on Call & Call Score | Enter text between 0 and 5000 characters                                                                                                    |                                                                        |
| Sync Now                               | OFFICE USE ONLY:                                              |                      |                                                                                                    |                                                                        |
| Your last sync: Fet                    | Date Audited:                                                 |                      | Select a date                                                                                                    |                                                                        |
| Switch User                            | 1                                                             |                      |                                                                                                    |                                                                        |

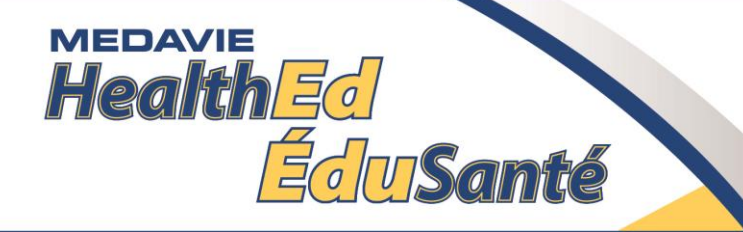

#### Here is one scored, now

| iPad 🗢           |                  | tan navt                    |                                                                           |                                                                                                    | ∦ 26% <b>⊡•</b> ≁ |
|------------------|------------------|-----------------------------|---------------------------------------------------------------------------|----------------------------------------------------------------------------------------------------|-------------------|
| Kar              | Save/Exit        |                             |                                                                           | Next                                                                                                    |                   |
| OTOBERT          | Overall Gall Eva | aluation by Preceptor       |                                                                           |                                                                                                    |                   |
| Karl Student     | *Call Score      |                             | 3 Average: The stude<br>and interv<br>assessment and<br>patient. The stud | ent has meet the basic assessment<br>ention skills required to conduct an<br>interpret the findings related to this<br>lent has successfully integrated the | 0                 |
|                  |                  |                             | competencies require                                                      | ed to provide care to the patient on this call.                                                                                                    |                   |
| PCP 14-15 Sy     |                  |                             |                                                                           |                                                                                                    | 0                 |
| PRACTICUMS       | *Preceptor Com   | nments on Call & Call Score | * Sco                                                                     | ore of 3 or 4, no comments.                                                                                                    | 7                 |
| Clinical Precept |                  |                             |                                                                           |                                                                                                    |                   |
| Field Preceptors | OFFICE USE O     | NLY:                        |                                                                           |                                                                                                    |                   |

\* Score of 3 or 4, no comments. Did not know how to administer medications. Did not know how to conduct ongoing assessmen

| Q     | W | E | R | Т | Υ | U | Ι | 0  | Р     |        |
|-------|---|---|---|---|---|---|---|----|-------|--------|
| А     | S | D | F | G | Н | J | к | L  |       | return |
|       | Z | x | С | V | В | Ν | М | !, | ?     | •      |
| .?123 |   | Ŷ |   |   |   |   |   |    | .?123 |        |

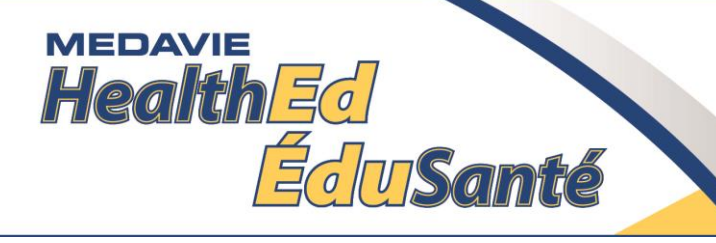

The

| iPad ᅙ              |          |                 | 09:44                                          |       |
|---------------------|----------|-----------------|------------------------------------------------|-------|
| Kar                 | 🗙 Ca     | all Record      | Pending Competencies                           | Next  |
| OTODENT             | 1 Pr     | rofessional F   | lesponsibilities                               |       |
| Karl Student        | -        | 1.6.c(P)        |                                                |       |
|                     |          | Delegate tasks  | appropriately.                                 |       |
| COURSE              |          | 1.4.a(P)        |                                                |       |
| PCP 14-15 Sy        |          | Function within | relevant legislation, policies and procedures. |       |
|                     | _        | 1.1.i(P)        |                                                |       |
| PRACTICUMS          | M        | Behave ethical  | ly.                                            |       |
| Clinical Precept    |          | 1.1.b(P)        |                                                |       |
| Field Preceptor:    |          | Reflect profess | ionalism through use of appropriate language.  |       |
| l ab                | _        | 1.1.a(P)        |                                                |       |
| Lab                 |          | Maintain patien | it dignity.                                    |       |
| PENDING APPROV      | 4 As     | ssessment &     | Diagnostics                                    |       |
|                     |          | 4.4.g(P)        |                                                |       |
| Attendance          |          | Assess Skin co  | ndition (Temp/Texture)                         |       |
| Competencies        | _        | 4.4.d(P)        |                                                |       |
| Forms               | <b>V</b> | Measure blood   | pressure by auscultation.                      |       |
|                     |          |                 |                                                |       |
| Sync Now            |          |                 |                                                |       |
| Your last sync: Feb |          |                 |                                                | /     |
| Switch User         | Sho      | w History       | ✓ All                                          | × All |

competencies the student has attached to this Call Record will appear. You can approve each one individually or click on the check mark here. Then, if you don't approve of some of the competencies, click on them and they will turn to a red X.

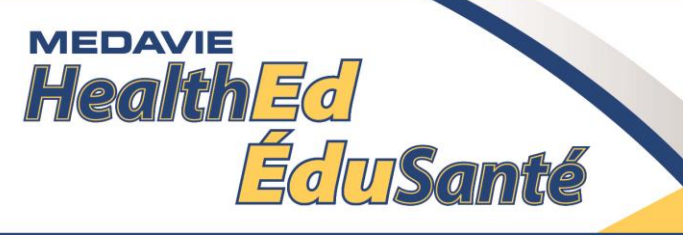

| iPad ᅙ              |                        | 09:44                                     |             | Similar to the      |
|---------------------|------------------------|-------------------------------------------|-------------|---------------------|
| Kar                 | Call Record            | Pending Competencies                      | Next        | previous slide,     |
| OTODENT             | 1 Professional Resp    | onsibilities                              | •           | you can             |
| Karl Student        | 1.6.c(P)               |                                           |             | disapprove each     |
|                     | Delegate tasks appro   | priately.                                 |             |                     |
| COURSE              | 1.4.a(P)               |                                           |             |                     |
| PCP 14-15 Sy        | Function within relev  | ant legislation, policies and procedures. |             | or click on the X   |
|                     | 1.1.i(P)               |                                           | i           | all mark here.      |
| PRACTICUMS          | Behave ethically.      |                                           |             | Then, if you do     |
| Clinical Precept    | 1.1.b(P)               |                                           |             | approve of some     |
| Field Preceptor:    | Reflect professionalis | m through use of appropriate language.    |             | of the              |
| Lab                 | 1.1.a(P)               |                                           |             |                     |
|                     | Maintain patient digr  | ity.                                      |             | competencies,       |
| PENDING APPRO\      | 4 Assessment & Dia     | gnostics                                  | (           | click on them and   |
| Attendance          | 4.4.g(P)               |                                           | 1           | they will turn to a |
|                     | Assess Skin conditio   | n (Temp/Texture)                          |             | ,<br>Green check    |
| Competencies        | 4.4.d(P)               |                                           |             | mark                |
| Forms               | Measure blood press    | ure by auscultation.                      |             | IIIdIK.             |
|                     |                        |                                           |             |                     |
| Sync Now            |                        |                                           |             |                     |
| Vernleet erree Feb  |                        |                                           |             |                     |
| four last synd: Fer |                        |                                           |             |                     |
| Switch User         | Show History           |                                           | ✓ All × All |                     |

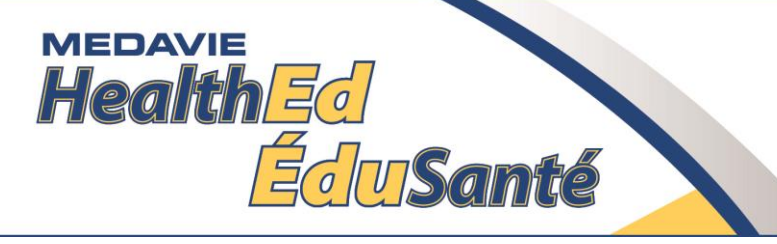

## Patient Care Record

|                     |                                        |                                      |             | Any               |
|---------------------|----------------------------------------|--------------------------------------|-------------|-------------------|
| iPad ᅙ              |                                        | 09:44                                |             | competencies      |
| Kar                 | Back                                   | <b>Rejected Competencies Comment</b> | Next        | that are          |
| Karl Otudant        | 1 Professional F                       | Responsibilities                     |             | disapproved, will |
| Karl Student        | * <b>1.1.i(P)</b><br>Behave ethically. |                                      | •           | require a         |
| COURSE              | 4 Assessment 8                         | Diagnostics                          |             | comment. to do    |
| PCP 14-15 Sy        | *4.4.d(P)                              |                                      |             | this you must     |
|                     | Measure blood pres                     | sure by auscultation.                | -           | chick on Add      |
| PRACTICUMS          |                                        |                                      |             |                   |
| Clinical Precept    |                                        |                                      |             | Comment           |
| Field Preceptors    |                                        |                                      | /           |                   |
| Lab                 |                                        |                                      |             |                   |
|                     |                                        |                                      |             |                   |
| PENDING APPROV      |                                        |                                      |             |                   |
| Attendance          |                                        |                                      |             |                   |
| Competencies        |                                        |                                      |             |                   |
| Forms               |                                        |                                      |             |                   |
|                     |                                        |                                      |             |                   |
| Sync Now            |                                        |                                      |             |                   |
| Your last sync: Feb |                                        |                                      |             |                   |
|                     |                                        |                                      | V           |                   |
| Switch User         |                                        |                                      | Add Comment |                   |

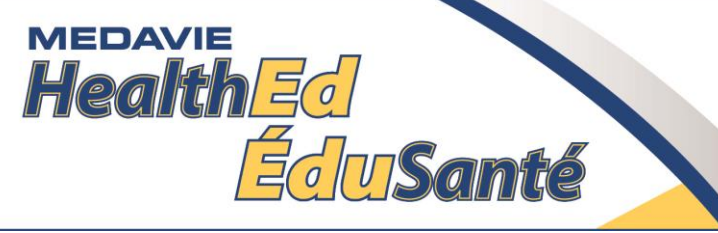

#### Patient Care Record

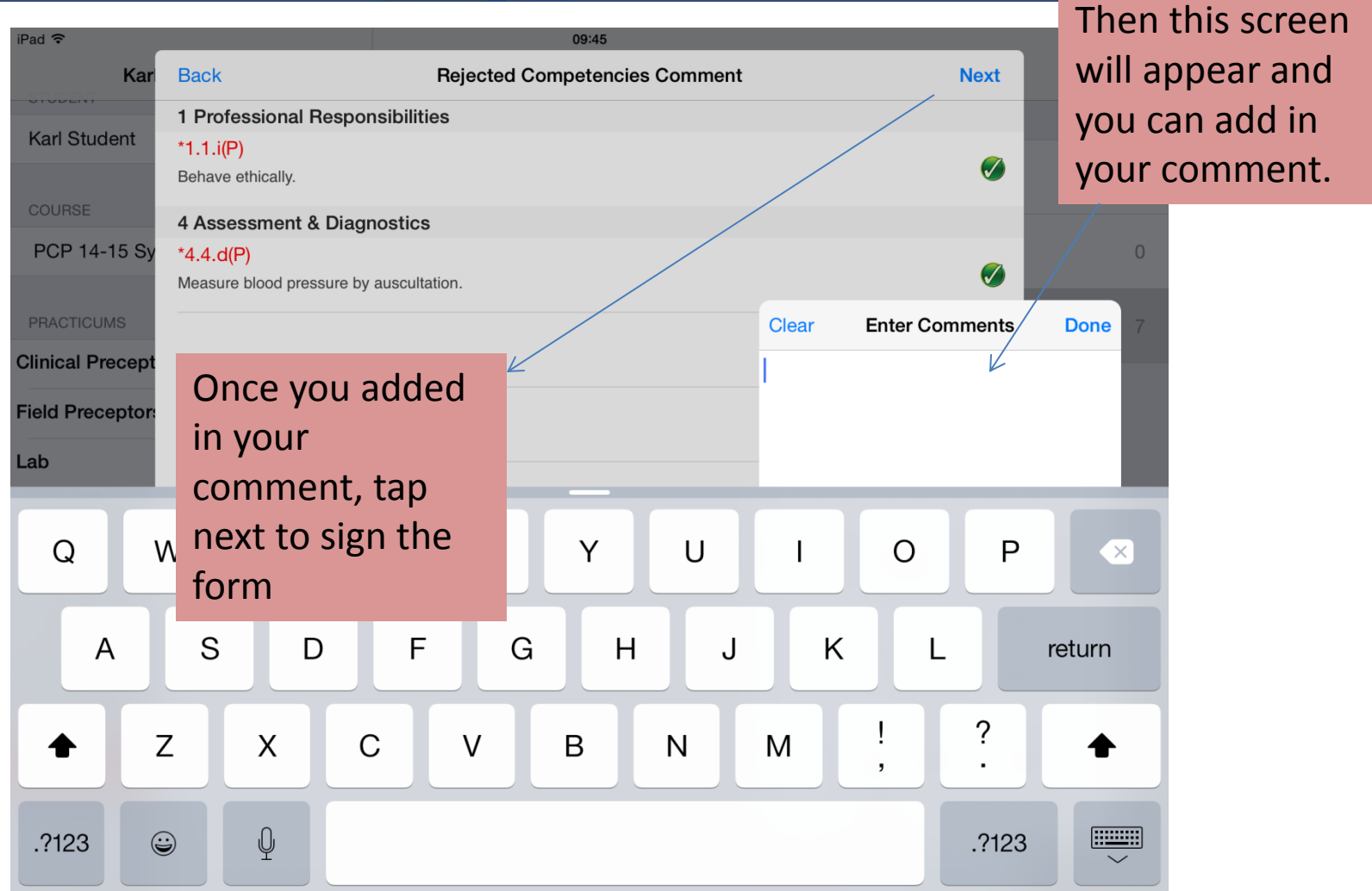

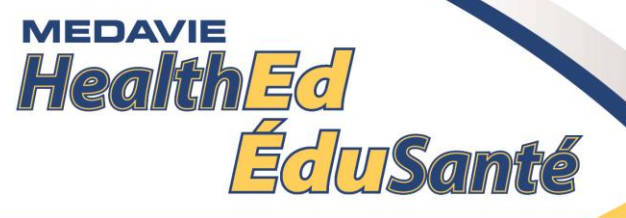

#### Patient Care Record

| iPad ᅙ              |                      |                                 | 09:46           |             | ∦ 26% 📑 ≁ |
|---------------------|----------------------|---------------------------------|-----------------|-------------|-----------|
| Kar                 | Back                 | Rejected                        | Competen Cancel | Sign here   | Save      |
| Karl Student        | 1 Profe<br>*1.1.i(P) | ssional Responsibilities        |                 |             |           |
| COURSE              | 4 Asses              | ssment & Diagnostics            |                 | 7           |           |
| PRACTICUMS          | 4.4.0(F<br>Measure   | blood pressure by auscultation. |                 | /           |           |
| Clinical Precept    |                      | This screen                     |                 |             |           |
| Field Preceptor:    |                      | appears and you sign here.      |                 |             |           |
| Lab                 |                      |                                 |                 |             |           |
| PENDING APPROV      |                      | The software                    |                 |             |           |
| Attendance          |                      | prevents the student from       |                 |             |           |
| Competencies        |                      | ever seeing your                |                 |             |           |
| Forms               |                      | signature.                      |                 |             |           |
| Sync Now            |                      |                                 |                 |             |           |
| Your last sync: Feb |                      |                                 |                 |             |           |
| Switch User         |                      |                                 |                 | Add Comment |           |

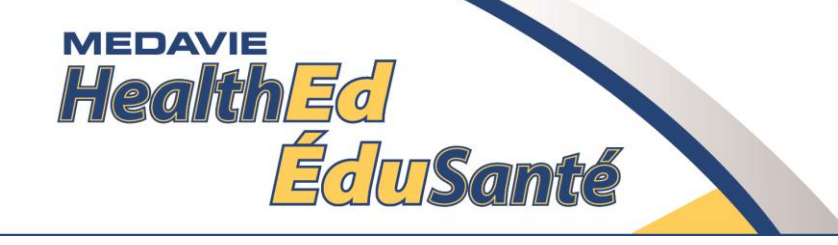

| iPad ᅙ                              |        | 10:48                               | ∦ 28% 💽 +                   |
|-------------------------------------|--------|-------------------------------------|-----------------------------|
| Karl Kowalczyk                      |        | Pending: Attendance Competencies Fo | prms                        |
| Karl Student                        |        |                                     |                             |
| COURSE                              |        | 4.4.a,b,g,h Vitals - 1              | 0                           |
| PCP 14-15 Sydney                    | ~      |                                     |                             |
| PRACTICUMS                          |        | $\sum_{i=1}^{n}$                    |                             |
| Clinical Preceptorship              | 21%    |                                     |                             |
| Field Preceptorship                 | 5%     |                                     |                             |
| Lab                                 | 0%     |                                     |                             |
| PENDING APPROVAL                    |        | Select the form                     | you are approving. Here you |
| Attendance                          | 0      | 1) Patient Call                     | Records                     |
| Competencies                        | 0      | $2)  \Delta Weekly Fy$              | aluation or                 |
| Forms                               | 1      | 3) The Precent                      | or Contact/Acknowledgemen   |
|                                     |        | form                                | or contact/Acknowicugemen   |
| Sync Now                            |        |                                     |                             |
| Your last sync: Feb 10, 2015, 11:54 |        | Once you tap or                     | the form, it will pop up on |
| Switch User                         | Legend | the screen.                         |                             |

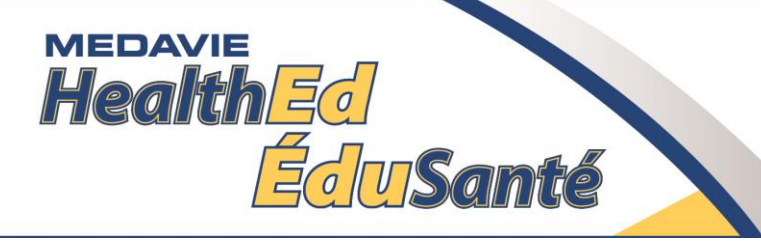

| iPad ᅙ              |                                                  | 09:                              | 46                           |                    |               | ∦ 26% 💽 ≁  |        |
|---------------------|--------------------------------------------------|----------------------------------|------------------------------|--------------------|---------------|------------|--------|
| Kar                 | Save/Exit                                        | Weekly Ev                        | valuation                    |                    | Approve       |            |        |
| Karl Student        | Must be completed at shifts (I.E. every 42 ho    | the end of a weekly prac<br>urs) | ticum rotation or at the     | end of 4 prac      | ticum         | 0          |        |
| COURSE              | *Sito                                            |                                  | You will see t               | he stud            | ents in       | formation  | and    |
| PCP 14-15 Sy        | Sile                                             |                                  | must scroll do               | own to o           | comple        | te your se | ection |
| Clinical Procent    | *Date                                            |                                  |                              | Αι                 | ug 28, 2015   |            |        |
|                     | *Hours to date                                   |                                  |                              |                    | 7             |            |        |
| Field Preceptor:    | *Calls to date                                   |                                  |                              |                    | 8             |            |        |
| Lab                 | Student Report:                                  | _                                |                              |                    |               |            |        |
| PENDING APPRO       |                                                  |                                  |                              |                    |               |            |        |
| Attendance          | *My Objectives for nex                           | t week are:                      | Conduct and                  | d interpret diagno | ostic testing |            |        |
| Competencies        |                                                  |                                  |                              |                    |               |            |        |
| Forms               | *Are you having any co<br>practicum? (include de | oncerns during the<br>etails)    | Yes, Completing the praction | cum manual doc     | cumentation   |            |        |
| Sync Now            |                                                  |                                  |                              | No                 | Yes           |            |        |
| Your last sync: Feb |                                                  |                                  |                              |                    |               |            |        |
| Switch User         | *Do you wish to have a re                        | presentative of MHE contact v    | iou in regards to these      |                    | 0             |            |        |

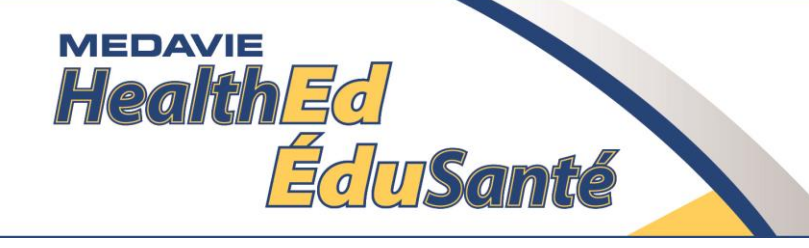

| iPad ᅙ              |                                                       | 09:46              |           |                      |                                        | ∦ 26% 💽 +       |
|---------------------|-------------------------------------------------------|--------------------|-----------|----------------------|----------------------------------------|-----------------|
| Kar                 | Save/Exit                                             | Weekly Evaluation  |           |                      | Approve                                |                 |
| Karl Student        | Student Comments                                      | Here is            | the P     | recept               | ors secti                              | on to fill out. |
| COURSE              | Preceptor Eval                                        | $\square$          |           |                      |                                        |                 |
| PCP 14-15 Sy        | Professional Responsibilities                         |                    |           |                      |                                        | 0               |
| PRACTICUMS          | × ×                                                   |                    | Competent | Not yet<br>competent | Not Applicable/Not able to evaluate    |                 |
| Clinical Precept    | *Function as a professional.                          | / 🛛                |           | 0                    | $\bigcirc$                             |                 |
| Field Preceptor:    | *Possess an understanding of the medicole profession. | gal aspects of the |           | $\bigcirc$           | $\bigcirc$                             |                 |
| Lab                 | *Function effectively in a team environment           |                    |           | 0                    | $\bigcirc$                             |                 |
| PENDING APPRO\      | *Make decisions effectively.                          |                    |           | $\bigcirc$           | $\bigcirc$                             |                 |
| Attendance          | Communication                                         |                    |           |                      |                                        |                 |
| Competencies        |                                                       |                    | Competent | Not yet competent    | Not Applicable/Not<br>able to evaluate |                 |
| Forms               | *Practice effective oral communication skills         | i. 🔰               |           | 0                    | $\bigcirc$                             |                 |
| Sync Now            | *Practice effective non-verbal communication          | on skills.         |           | $\bigcirc$           | $\bigcirc$                             |                 |
| Your last sync: Feb | *Practice effective interpersonal relations.          |                    |           | 0                    | $\bigcirc$                             |                 |
| Switch User         | ith & Safety                                          |                    |           |                      |                                        |                 |

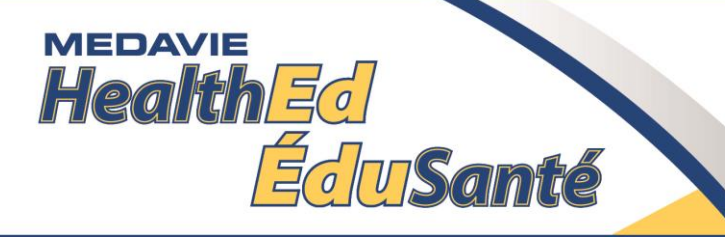

| iPad ᅙ              | 09:47                                                                                                    |                                          | * 25% +              |
|---------------------|----------------------------------------------------------------------------------------------------|------------------------------------------|----------------------|
| Kar                 | Save/Exit Weekly Evaluation                                                                                                    | Approve                                  |                      |
| Karl Student        | (Strengths, weakness, suggestions)                                                                                                    | Enter text between 0 and 5000 characters |                      |
|                     |                                                                                                    |                                          | Indicate if the      |
| COURSE              | Preceptor Report:                                                                                                    |                                          | student is           |
| PCP 14-15 Sy        |                                                                                                    | No Yes                                   | progressing and/or i |
|                     | the two student performing to an accontable level?                                                                                                    |                                          | vou require          |
| Clinical Precent    | is the student performing to an acceptable level:                                                                                                    |                                          | communication with   |
|                     | *Are you having any areas of concern in                                                                                                    |                                          | the school Also      |
| Field Preceptor:    | reference to this student? (include details)                                                                                                    | NO                                       | romombor the         |
| Lab                 |                                                                                                    |                                          |                      |
| PENDING APPRO       |                                                                                                    | No Yes                                   | Preceptor Contact    |
| Attendance          | *Do you wish to have a representative of MHE contact you in regarder to a section of the section of the section | ards to these                            | form has a number    |
| Competencies        | matters immediately ?-                                                                                                    |                                          | to call if there is  |
| Formo               | OFFICE USE ONLY:                                                                                                    |                                          | something that       |
| Forms               | Date Audited:                                                                                                    | Select a date                            | demands urgent       |
| Supe New            |                                                                                                    |                                          | attention.           |
| Sync NOW            | Audited by:                                                                                                    | Enter text between 0 and 100 characters  |                      |
| Tournast synte. Pet |                                                                                                    |                                          | Next approve the     |
| Switch User         |                                                                                                    |                                          | document             |

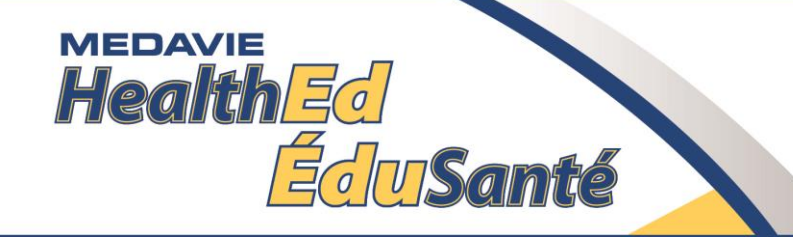

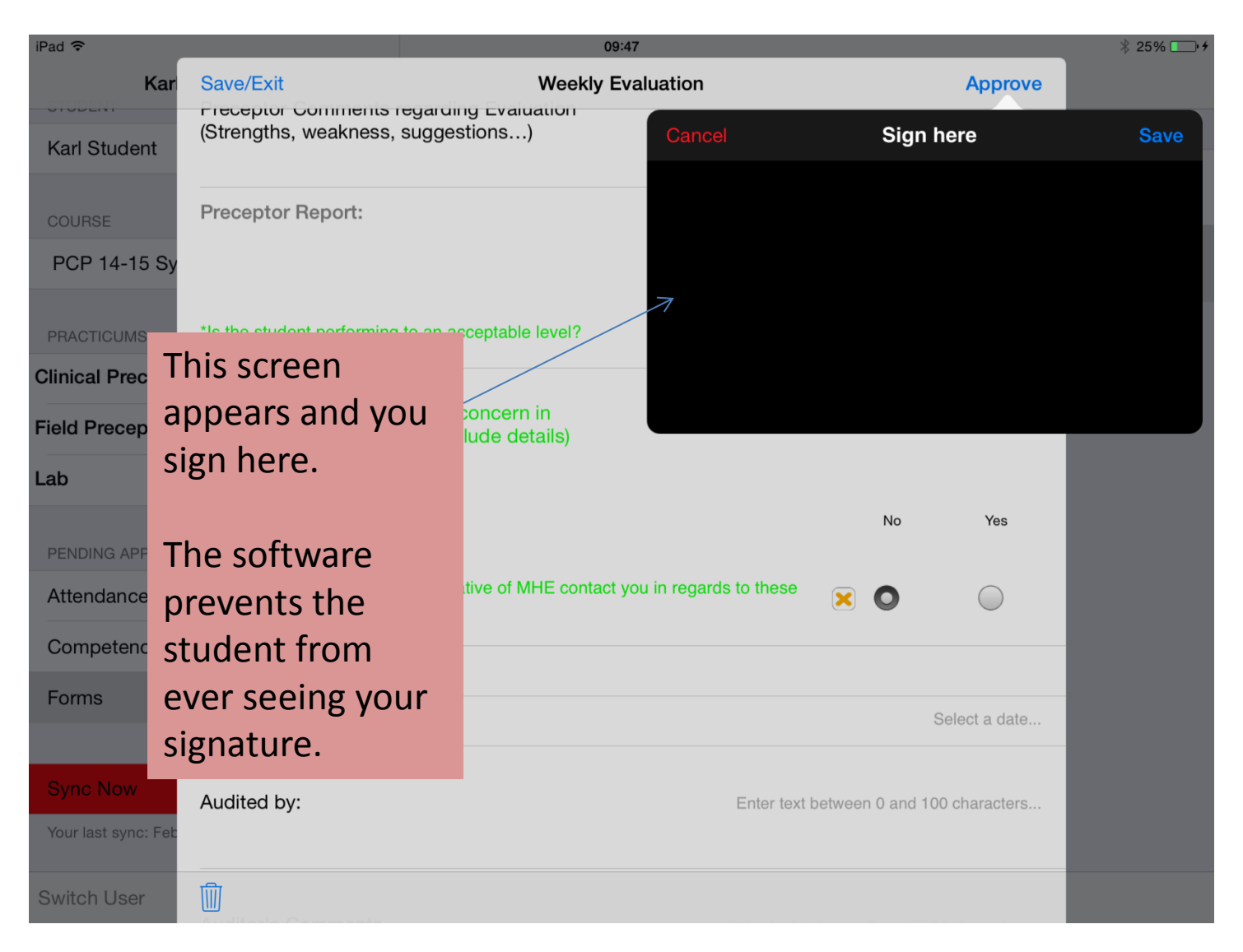

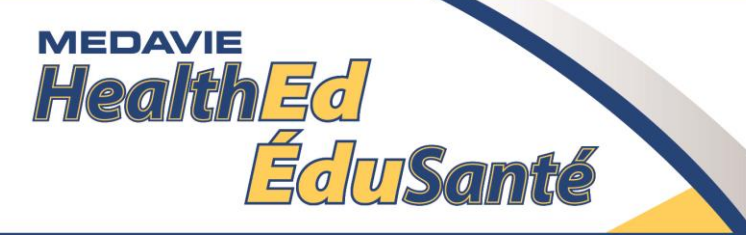

#### Preceptor

# Contact/Acknowledgement

| iPad 🗢                              |        | 11:32                                                             | * 34%                                                   |
|-------------------------------------|--------|-------------------------------------------------------------------|---------------------------------------------------------|
| Karl Kowalczyk                      |        |                                                                   | Field Preceptorship: Forms     Created     A-Z          |
| Karl Student                        |        |                                                                   |                                                         |
| COURSE                              |        | Preceptor Contact & Ack<br>Assigned To: Karl Kowalczyk            | knowledgement - Me  ï                                   |
| PCP 14-15 Sydney                    | ~      | Weekly Evaluation - Aug<br>Assigned To: Karl Kowalczyk            | 28, 2015 <b>√</b> Ø                                     |
| PRACTICUMS                          |        | Call Record - 1 $\sqrt{\emptyset}$<br>Assigned To: Karl Kowalczyk |                                                         |
| Clinical Preceptorship              | 21%    |                                                                   |                                                         |
| Field Preceptorship                 | 5%     | Call Record - 2015-02-10<br>Assigned To: Unassigned - Submit      | 0 Ø<br>it when ready.                                   |
| Lab                                 | 0%     |                                                                   |                                                         |
| PENDING APPROVAL                    |        |                                                                   | Select the form you are approving Hore you              |
| Attendance                          | 0      |                                                                   | Select the form you are approving. Here you             |
| Competencies                        | 0      |                                                                   | would typically see a list of:                          |
| Forms                               | 1      |                                                                   | 1) Patient Call Records                                 |
|                                     |        |                                                                   | 2) A Weekly Evaluation or                               |
| Ourse Marrie                        |        |                                                                   | 3) The Preceptor Contact/Acknowledgement                |
| Your last sync: Feb 10, 2015, 11:54 |        |                                                                   | form                                                    |
| Switch User                         | Legend | Info & Summary Attendance                                         | Once you tap on the form, it will pop up on the screen. |

# Health Ed ÉduSanté

#### Preceptor Contact/Acknowledgement

| iPad 🗢                                       |                                                                                   | 11:37                                                                                                    |                                 | ∦ 33% -+ +                                                                                                  |
|----------------------------------------------|-----------------------------------------------------------------------------------|----------------------------------------------------------------------------------------------------|---------------------------------|----------------------------------------------------------------------------------------------------|
| Kar                                          | Save/Exit                                                                         | Preceptor Contact & Acknowledgement                                                                                                    | Submit                          | reated A-Z                                                                                                  |
| Karl Student                                 | To the Preceptor:                                                                 |                                                                                                    |                                 |                                                                                                    |
| COURSE<br>PCP 14-15 Sy<br>PRACTICUMS         | Medavie HealthEd<br>service and on you<br>outcome for both<br>secure an effective | would like to thank you for accepting one of our students with<br>ur particular unit, we appreciate it! We are eager to see a posi<br>your service and our student therefore we thought it would be<br>e line of communication with you and your service. | hin your<br>itive<br>prudent to | <ul> <li>This document</li> <li>contains</li> <li>information</li> <li>regarding when to</li> </ul>         |
| Clinical Precept<br>Field Preceptors<br>Lab  | To open this line o<br>provide our institu<br>contact informatio                  | f communication, we ask that you take approximately 2 minut<br>tion with some basic information regarding yourself, including<br>n.                                                                                                    | es to<br>your work              | <ul> <li>contact the</li> <li>school, how you</li> <li>can contact us,</li> <li>Preceptor/Studen</li> </ul> |
| PENDING APPRON<br>Attendance<br>Competencies | Next, we ask that expectations that                                               | you take 10 minutes to review some key information with rega<br>are placed upon our institution, our students and you as a pre                                                                                                    | ard to the<br>aceptor.          | t/Institution<br>Responsibilities.                                                                          |
| Forms Sync Now Your last sync: Feb           | Anytime you have<br>tools, communicat<br>and Practicum Pla<br>Administrative Sup  | questions or concerns regarding our preceptor resources, eva<br>tion, or students, please feel free to contact our Coordinator o<br>cement at 506-852-9207, or our Clinical and Practicum Placer<br>oport at 902-402-3276.                                | aluation<br>f Clinical<br>ment  |                                                                                                    |
| Switch User                                  |                                                                                   |                                                                                                    |                                 | +                                                                                                    |

# Preceptor

#### Contact/Acknowledgement

| iPad ᅙ                          |                        | 11:38                               |                    | ∦ 33% <b>□</b> +                 |  |
|---------------------------------|------------------------|-------------------------------------|--------------------|----------------------------------|--|
| Kar                             | Save/Exit              | Preceptor Contact & Acknowledgement | Submit             | reated A-Z                       |  |
| Karl Student                    | *Preceptor last name   |                                     | Ме                 | Contact                          |  |
| PCP 14-15 Sy                    | *Preceptor first name  |                                     | Here               | Information for<br>the Preceptor |  |
| Clinical Precept                | Unit / Base / Station  |                                     | EMC Sherbrooke     |                                  |  |
| Lab                             | Designation / Registra | tion                                | ACP,               |                                  |  |
| Competencies<br>Forms           | Work Mailing Address   | Enter text between 0 a              | and 500 characters |                                  |  |
| Sync Now<br>Your last sync: Feb | Work Phone             |                                     | 902-555-5555       |                                  |  |
| Switch User                     | Work Email             | Enter text between 0 a              | and 100 characters | +                                |  |

MEDAVIE

Health E

Édu Santé

#### Preceptor Contact/Acknowledgement

| iPad 🗢           | 11:38                                                                                                    | ∦ 33% —• +                   |
|------------------|----------------------------------------------------------------------------------------------------|------------------------------|
| Kar              | Save/Exit         Preceptor Contact & Acknowledgement         Submit                                                            | reated A-Z                   |
| Karl Student     | Student is having difficulty transferring skills or knowledge from one situation to another                                     |                              |
| COURSE           | Preceptor has concerns about the student being unable to complete the practicum in the expected timeframe.                      | Preceptor final acknowledgem |
| PCP 14-15 Sy     | Injury accident or illness                                                                                                    | ent of                       |
| PRACTICUMS       | Please ensure appropriate school staff are notified.                                                                            | practicum                    |
| Clinical Precept | Support or feedback:                                                                                                    | requirements.                |
| Lab              | If either the student or preceptor is looking for guidance or advice for directing student learning.                            |                              |
| PENDING APPROV   | The student is showing outstanding or substandard student performance during the practicum.                                     |                              |
| Competencies     | Or for any other reason the preceptor deems necessary.                                                                          |                              |
| Forms            | Yes                                                                                                    |                              |
| Sync Now         | I, the preceptor, have read and understood when I should contact Medavie HealthEd.                                              |                              |
| Switch User      | If you have not read, do not understand, or do not agree to any one of the items indicated above, please do not sign this form. | +                            |

MEDAVIE

Health Ed

ÉduSanté

# Preceptor

# Contact/Acknowledgement

| irau 🗣              |                               | 11.00                                                         | P 1                                    | 55 % L Y        |
|---------------------|-------------------------------|---------------------------------------------------------------|----------------------------------------|-----------------|
| Kar                 | Save/Exit                     | Preceptor Contact & Acknowledgement                           | Submit reated                          | A-Z             |
| Karl Student        | Student is hav                | ing difficulty transferring skills or knowledge from one s    | Handheld Submission                    | Submit to the   |
|                     | Preceptor has                 | concerns about the student being unable to complete           | Q search for first or last name here C | Hand Held       |
|                     | expected time                 | frame.                                                        | Fortune, Debbie                        | device. Then    |
| PCP 14-15 Sy        | Injury acciden                | t or illness                                                  | Jacob, Moe                             | switch users to |
| PRACTICUMS          | Please ensure                 | appropriate school staff are notified.                        | Kowalczyk, Karl                        | login as        |
| Clinical Precept    | Support or fee                | dback:                                                        |                                        | Preceptor.      |
| Field Preceptor:    |                               |                                                               |                                        |                 |
| Lab                 | If either the st<br>learning. | udent or preceptor is looking for guidance or advice for      |                                        |                 |
| PENDING APPRO\      | The student is                | showing outstanding or substandard student performa           |                                        | _               |
| Attendance          | practicum.                    |                                                               |                                        |                 |
| Competencies        | Or for any othe               | er reason the preceptor deems necessary.                      |                                        |                 |
| Forms               |                               |                                                               |                                        |                 |
|                     |                               |                                                               |                                        |                 |
| Sync Now            | I, the preceptor, I           | have read and understood when I should contact Medavie Health |                                        |                 |
| Your last sync: Feb | lf vou have no                | t read, do not understand, or do not agree to any one o       |                                        |                 |
| Switch User         | above, please                 | do not sign this form.                                        | + View S                               | ubmit           |
|                     |                               |                                                               |                                        |                 |

MEDAVIE

Health Ed

EduSanté

#### Preceptor Contact/Acknowledgement

| iPad 🗢              |                                 | 11                                                      | :39                      |                        | * 33% 💷 + |  |  |
|---------------------|---------------------------------|---------------------------------------------------------|--------------------------|------------------------|-----------|--|--|
| Kar                 | Save/Exit                       | Preceptor Contact                                       | & Acknowledgement        | Approve                |           |  |  |
| Karl Student        | Preceptor has expected time     | concerns about the student bei<br>frame.                | ng Cancel                | Sign here              | Save      |  |  |
| COURSE              | Injury accident or illness      |                                                         |                          |                        |           |  |  |
| PCP 14-15 Sy        | Please ensure                   | appropriate school staff are not                        | ifie                     |                        |           |  |  |
| PRACTICUMS          | Support or fe                   |                                                         |                          |                        |           |  |  |
| Clinical Precept    |                                 | This screen                                             |                          |                        |           |  |  |
| Field Preceptor     | If either the st<br>learning.   | appears and you                                         | gu                       |                        |           |  |  |
| Lab                 |                                 | sign here.                                              |                          |                        |           |  |  |
|                     | The student is                  |                                                         | ndard student perforn    | nance during the       |           |  |  |
| PENDING APPRO\      |                                 | The software                                            |                          |                        |           |  |  |
| Attendance          | Or for any oth                  | prevents the                                            | necessary.               |                        |           |  |  |
| Competencies        |                                 | student from                                            |                          |                        |           |  |  |
| Forms               |                                 | ever seeing your                                        |                          | Yes                    |           |  |  |
|                     | *I, the preceptor               | signature.                                              | ould contact Medavie Hea | lthEd. 🔀 🔘             |           |  |  |
| Sync Now            |                                 |                                                         |                          |                        |           |  |  |
| Your last sync: Feb | lf you have no<br>above, please | t read, do not understand, or do do not sign this form. | not agree to any one     | of the items indicated |           |  |  |
| Switch User         |                                 |                                                         |                          |                        |           |  |  |

MEDAVIE

Health Ed

Édu Santé

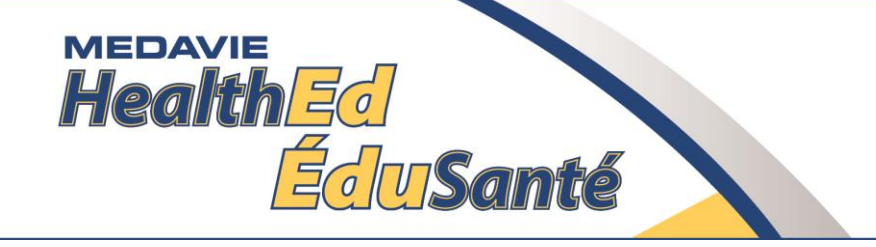

# Field Preceptor Program References

- Medavie HealthEd Preceptor Program
- Canadian Medical Association. Accessed at <a href="http://www.cma.ca/">http://www.cma.ca/</a>
- EMS preceptor Training (2009). Kiamichi Technology Centers.
- Holland College Preceptor Orientation Program
- Paramedic Association of Canada National Occupational Competency Profiles 2011. Accessed October 12 2011 at: <u>http://www.paramedic.ca</u>
- Preceptor Education Program for Health Professionals and Students (PEP) 2007. Bossers, A., Bezzina, M.B., Hobson, S., Kinsella, A., MacPhail, A., Schurr, S., MoosaT., Rolleman, L., Ferguson, K., DeLuca, S., Macnab, J. & Jenkins, K. The University of Western Ontario, London, Ontario, Canada. <u>www.preceptor.ca</u>
- Preceptor Development Program, University of Virginia Health System. Accessed Oct 12 2011 Available at:
- <u>http://www.med-ed.virginia.edu/courses/fm/precept/index.htm</u>